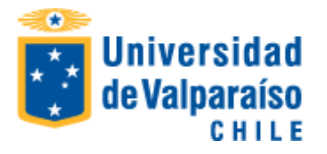

# Matrícula 2° Semestre 2019

### INFORMACIONES: Call Center: 600 818 8825, desde 22 de julio 2019

#### Calendario de Inscripción de asignaturas

| Grupo | Carrera                                                                                                    | Fecha y hora Inicio<br>inscripción<br>asignatura | Término<br>inscripción<br>asignatura<br>(23:59 horas) |
|-------|----------------------------------------------------------------------------------------------------|--------------------------------------------------|-------------------------------------------------------|
| 1     | Ingeniería en Estadística, Licenciatura en Ciencias,<br>Licenciatura en Física, Pedagogía en Matemáticas,<br>Licenciatura en Matemáticas, Meteorología,<br>Matemática, Administración Hotelera y<br>Gastronómica                              | 25 de julio<br>15:00 horas                       | 30 de julio                                           |
| 2     | Enfermería - San Felipe, Fonoaudiología - San<br>Felipe, Medicina - San Felipe, Tecnología Médica -<br>San Felipe                                                                                                    | 26 de julio<br>11:00 horas                       | 31 de julio                                           |
| 3     | Medicina – Casa Central                                                                                                    | 26 de julio<br>15:00 horas                       | 31 de julio                                           |
| 4     | Biología Marina, Educación Parvularia, Enfermería-<br>Casa Central, Tecnología Médica Casa Central                                                                                                    | 29 de julio<br>15:00 horas                       | 3 de agosto                                           |
| 5.1   | Obstetricia y Puericultura - San Felipe, Obstetricia y<br>Puericultura - Casa Central                                                                                                    | 31 de julio<br>11:00 horas                       | 5 de agosto                                           |
| 5     | Cine, Gestión en Turismo y Cultura Casa Central,<br>Teatro, Ingeniería en Negocios Internacionales –<br>Casa Central, Ingeniería Civil                                                                                                    | 31 de julio<br>15:00 horas                       | 5 de agosto                                           |
| 6     | Ingeniería Civil Ambiental, Ingeniería Civil<br>Biomédica, Ingeniería Civil Informática, Ingeniería<br>Civil Matemática, Ingeniería Civil Informática<br>Salidas Intermedias, Ingeniería Civil Biomédica<br>Salidas Intermedias, Kinesiología | 1 de agosto<br>15:00 horas                       | 6 de agosto                                           |
| 7     | Trabajo Social                                                                                                    | 2 de agosto<br>11:00 horas                       | 7 de agosto                                           |
| 8     | Ingeniería en Construcción                                                                                                    | 2 de agosto<br>15:00 horas                       | 7 de agosto                                           |
| 8.1   | Ingeniería Civil Industrial Santiago                                                                                                    | 6 de agosto<br>11:00 horas                       | 9 de agosto                                           |
| 8.2   | Ingeniería Civil Industrial - Casa Central                                                                                                    | 6 de agosto<br>15:00 horas                       | 9 de agosto                                           |
| 9.1   | Ingeniería Civil Oceánica - Casa Central                                                                                                    | 7 de agosto<br>11:00 horas                       | 12 de agosto                                          |
| 9     | Ingeniería en Información y Control de Gestión,<br>Ingeniería en Negocios Internacionales – Santiago,<br>Administración Negocios Internacionales –<br>Santiago, Ingeniería Ambiental                                                          | 7 de agosto<br>15:00 horas                       | 12 de agosto                                          |

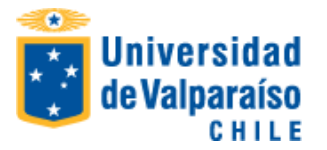

| 10.1 | Fonoaudiología – Casa Central                                                                           | 13 de agosto<br>11:00 horas | 20 de agosto |
|------|----------------------------------------------------------------------------------------------------|-----------------------------|--------------|
| 10   | Diseño, Psicología                                                                                      | 13 de agosto<br>15:00 horas | 20 de agosto |
| 11   | Administración Pública – Santiago, Auditoría –<br>Santiago, Odontología                                 | 14 de agosto<br>11:00 horas | 21 de agosto |
| 12   | Administración Pública – Casa Central, Auditoría –<br>Casa Central, Auditoría Vespertino - Casa Central | 14 de agosto<br>15:00 horas | 21 de agosto |
| 13   | Ingeniería Comercial – Santiago, Gestión en Turismo<br>y Cultura - Santiago                             | 19 de agosto<br>11:00 horas | 22 de agosto |
| 14   | Ingeniería Comercial – Casa Central                                                                     | 19 de agosto<br>15:00 horas | 22 de agosto |
| 15.1 | Ingeniería Civil Oceánica - Santiago                                                                    | 21 de agosto<br>11:00 horas | 26 de agosto |
| 15   | Derecho                                                                                                 | 21 de agosto<br>15:00 horas | 26 de agosto |
| 16   | Arquitectura, Sociología, Química y Farmacia,<br>Nutrición y Dietética                                  | 22 de agosto<br>15:00 horas | 27 de agosto |
| 17   | Pedagogía en Filosofía, Pedagogía en Historia y Cs.<br>Sociales, Pedagogía en Música, Música            | 23 de agosto<br>15:00 horas | 28 de agosto |

## • Para matricularte debes cumplir los siguientes requisitos:

- Completar la ficha de datos personales. Portal Académico <u>http://portal.uv.cl</u> -> Menú "Datos Personales" -> Opción "Mis Datos".
- 2. No estar eliminado académicamente. Consulta con tu secretaria de docencia, jefe de carrera o secretario académico.
- 3. No tener asignaturas con notas postergadas. Consulta con tu secretaria de docencia, jefe de carrera o secretario académico.
- 4. No tener pendiente de pago el derecho básico o deuda arancelaria de periodos anteriores
- 5. Debes tener firmado y entregado pagaré de Arancel
- 6. Debes revisar si tienes entregado pagaré Fondo Solidario años 2018 o anteriores.

## • Para pagar tu matrícula debes realizar los siguientes pasos:

- 1. Debes tener pagada la 2° cuota Derecho Básico (vía webpay o Banco Santander). Si eres beneficiario de gratuidad, no pagas derecho básico 2019
- Descarga la boleta de "Derecho Básico" desde el Portal Académico <u>http://portal.uv.cl</u> -> Menú "Situación Arancelaria" -> Opción "Boleta", que ya se encuentra disponible en tu portal académico.

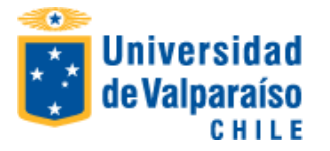

3. Para mayor comodidad, el pago puedes hacerlo a través de WebPay (Portal Académico) con actualización instantánea de tu estado arancelario, o bien descargar boleta según se indica en N º 2 y realizar el pago en Banco Santander en cualquiera de sus sucursales con desfase de actualización de 24 horas

#### NOTA:

 No habrá reembolso para quien siendo beneficiario de beca de matrícula FEUV, pague directamente el derecho básico. Tampoco hay lista de espera en las becas asignadas por la FEUV.

### PARA PAGO DEUDAS DE ARANCEL

Aquellos estudiantes que tienen deuda de arancel deben regularizar su situación arancelaria de la siguiente manera:

- Para mayor comodidad, el pago puedes hacerlo a través de WebPay (Portal Académico) con actualización instantánea de tu estado arancelario.
- descargar la (s) boleta (s) desde el Portal Académico <u>http://portal.uv.cl</u> -> Menú "Situación Arancelaria" -> Opción "Boleta", la que podrás pagar en cualquier sucursal del Banco Santander, quedando registrada en sistema de la Universidad con desfase de 24 horas
- Las repactaciones pueden realizarse en Unidad de Aranceles ubicada en Yungay 1731 piso cuarto. Lunes a jueves 09:00 a 17:00 hrs. Viernes de 09:00 a 16:00 hrs.
  - Campus Santiago: Brigadier de La Cruz № 1050. San Miguel, Santiago. Lunes a jueves 09:00 a 14:00 hrs. y de 15:00 a 17:00 hrs. Viernes de 09:00 a 14:00 y de 15:00 a 16:00 hrs.
  - Campus San Felipe: Camino La Troya, esquina El Convento S/N. San Felipe. Lunes a jueves de 09:00 a 14:00 hrs y de 15:00 a 17:00 hrs. Viernes de 09:00 a 14:00 y de 15:00 a 16:00 hrs.
- Las consultas arancelarias pueden realizarse a través del correo unidad.aranceles@uv.cl

## PROCEDIMIENTO DE INSCRIPCIÓN ONLINE DE ASIGNATURAS

- Inicio = revisar la hora y fecha en el calendario de matrícula descrito en la primera página de este instructivo
- Término = 23:59 horas del último día del periodo indicado en el calendario de matrícula

A partir de la hora y fecha indicada en el calendario, debes ingresar al Portal Académico de la Universidad de Valparaíso, a través de <u>www.uv.cl</u> o directamente a <u>http://portal.uv.cl</u>, donde debes digitar RUT sin puntos ni digito verificador y tu clave:

IMPORTANTE: una vez completado el procedimiento de inscripción de asignaturas en el portal académico, podrás imprimir tu certificado de alumno regular

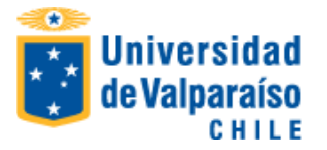

Debes realizar la inscripción de asignaturas en el **portal académico** ingresando al Menú <u>Información</u> <u>Académica</u> y a la opción Inscripción de Asignaturas. Después de terminada la inscripción de asignatura, si corresponde, debes solicitar rebaja arancelaria en el mismo portal académico.

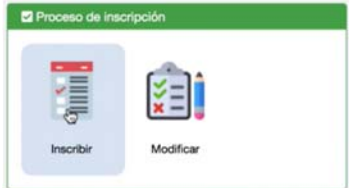

Las asignaturas a inscribir están determinadas por el cumplimiento de los requisitos establecidos en el plan de estudios para cada asignatura, el número máximo de créditos o asignaturas a inscribir por semestre fijado en el Reglamento de Estudios de la Carrera y los siguientes criterios priorizados:

- 1º asignaturas que el alumno debe cursar por segunda o más oportunidades
- 2º asignaturas de semestres anteriores que el alumno no ha cursado
- 3º asignaturas del actual semestre
- 4º asignatura optativas

Una vez terminada la inscripción de las asignaturas debes GUARDAR.

IMPORTANTE: ante cualquier consulta académica debes dirigirte a la secretaria de docencia, director de carrera o secretario académico.

#### SOLICITUD ONLINE DE MODIFICACIÓN DE INSCRIPCIÓN DE ASIGNATURAS

En las mismas fechas de inscripción de asignaturas podrás solicitar modificación de la inscripción de asignaturas al Director de Carrera a través del portal académico, para ello debes ingresar al Menú Información Académica y a la opción <u>Solicitud de Modificación de Inscripción de Asignaturas</u>. Para esto, deberás marcar los códigos de las asignaturas que deseas modificar en los respectivos cuadros que se presentarán.

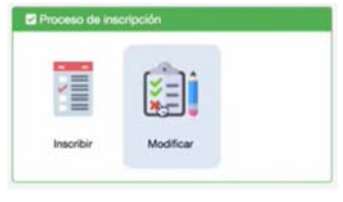

**RECUERDA: sólo puede solicitar una vez** la modificación de la inscripción de asignaturas al Director de Carrera a través del portal académico.

La solicitud será revisada por la Dirección de la carrera y podrá ser aceptada o rechazada por el Director.

Versión 4, 25/07/2019